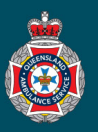

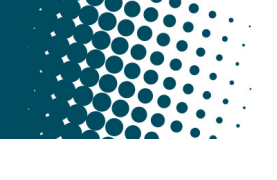

## **Quick Reference Guide**

| Finding QAS Confirmation Code                                                                                               |                                                                                                    |                                |                 |                  |                      |                   |            |                     |                       |
|----------------------------------------------------------------------------------------------------|----------------------------------------------------------------------------------------------------|--------------------------------|-----------------|------------------|----------------------|-------------------|------------|---------------------|-----------------------|
| 1.                                                                                                    | Select 'Patients' from under the 'Facility Administration' section in the left hand navigation menu.                                                                                                    |                                |                 |                  |                      |                   |            |                     |                       |
| <b>•</b> 2.                                                                                                    | Ensure the global search drop down at the top of the Patients page is set to 'Display name'.                                                                                                    |                                |                 |                  |                      |                   |            |                     |                       |
|                                                                                                    | Example 2 Patients New Search Display name Search                                                                                                    |                                |                 |                  |                      |                   |            |                     |                       |
| 3.                                                                                                    | Search for and select the patients name. <b>Remember, c</b> heck the date of birth matches the patient required before selecting.                                                                                                    |                                |                 |                  |                      |                   |            |                     |                       |
|                                                                                                    | ξ <sup>2</sup> / <sub>2</sub> Q   ≡ Display name ▲   ≡ Date of birth                                                                                                    |                                |                 |                  |                      |                   |            |                     |                       |
|                                                                                                    |                                                                                                    | *RICHAR                        | )               |                  | Search               |                   |            |                     |                       |
|                                                                                                    | Image: Richard Milhouse         08/07/1953                                                                                                    |                                |                 |                  |                      |                   |            |                     |                       |
| 4.                                                                                                    | Choose the 'NEPT Number' required from the bottom of the patients profile.                                                                                                    |                                |                 |                  |                      |                   |            |                     |                       |
|                                                                                                    | $3$ $\mathbb{Q}$ $\equiv$ Number $\equiv$ Requested for $\equiv$ Requesting facility/nursing home                                                                                                    |                                |                 |                  |                      |                   |            |                     |                       |
|                                                                                                    | Image: Image: |                                |                 |                  |                      |                   |            |                     |                       |
|                                                                                                    | NEPT0010530 ST JAMES ST JAMES HOSPITAL TEST                                                                                                    |                                |                 |                  |                      |                   |            |                     | - A                   |
| F                                                                                                    |                                                                                                    |                                |                 |                  |                      |                   |            |                     |                       |
| Э.                                                                                                    | Choose the TRIP Number' required.                                                                                                    |                                |                 |                  |                      |                   |            |                     |                       |
|                                                                                                    |                                                                                                    | <ul> <li>TPID003605</li> </ul> | Confirmed       | 2 BYTH STREET, S | STAFFORD QLD,        | -                 |            |                     |                       |
|                                                                                                    | AUSTRALIA                                                                                                    |                                |                 |                  |                      |                   |            |                     |                       |
|                                                                                                    | (j) <u>TRIP0036957</u> Confirmed 1 Bage Street, Nundah QLD, Australia                                                                                                    |                                |                 |                  |                      |                   |            |                     |                       |
| 6. The 'QAS confirmation code' will be displayed on the right hand side of the TRIP request.                                |                                                                                                    |                                |                 |                  |                      |                   |            |                     |                       |
|                                                                                                    | QAS confirmation code 00011686                                                                                                    |                                |                 |                  |                      |                   |            |                     |                       |
|                                                                                                    |                                                                                                    |                                |                 |                  |                      |                   |            |                     |                       |
| Finding State of Transport Request                                                                                          |                                                                                                    |                                |                 |                  |                      |                   |            |                     |                       |
| At the bottom of each patients NEPT profile are all their past, current and upcoming requests for QAS transport and their   |                                                                                                    |                                |                 |                  |                      |                   |            |                     |                       |
| current State.                                                                                                    |                                                                                                    |                                |                 |                  |                      |                   |            |                     |                       |
| <ul> <li>Clicking on the NEPT number will allow you to view each individual transport TRIP and check its status.</li> </ul> |                                                                                                    |                                |                 |                  |                      |                   |            |                     |                       |
| ENEPT Requests Search for text   Search Search to 4 of 4                                                                    |                                                                                                    |                                |                 |                  |                      |                   |            | to 4 of 4 ► ►► Ξ    |                       |
| Patient = RICHARD MILHOUSE                                                                                                  |                                                                                                    |                                |                 |                  |                      |                   |            |                     |                       |
| ž                                                                                                    |                                                                                                    |                                | ■ Requested for | ■ Requesting f   | acility/nursing home | ■ Requesting ward |            | ≡ State             | ≡ Referring clinician |
|                                                                                                    | í                                                                                                    | NEPT0011414                    | ST JAMES        | ST JAMES HOSP    | ITAL TEST            | MEDICAL IMAGING   | 08/07/1953 | Confirmed           | TEST DOCTOR           |
|                                                                                                    | i                                                                                                    | NEPT0010530                    | ST JAMES        | ST JAMES HOSP    | ITAL TEST            | TRANSIT LOUNGE    | 08/07/1953 | Closed - Cancelled  | TEST DOCTOR           |
|                                                                                                    | i                                                                                                    | NEPT0010548                    | ST JAMES        | ST JAMES HOSP    | ITAL TEST            | RENAL DIALYSIS    | 08/07/1953 | Pending QAS Booking | TEST DOCTOR           |